### PASOS PARA SOLICITAR RESOLUCION DE PAGO A PLAZOS EN LINEA:

#### 1- DAR CLICK EN LA OPCIÓN "SERVICIOS EN LINEA DGII"

| Gobierno de El Salvador, Ministerio de Hacienda                                               | 🕷 Inicio 🛛 🕿 Con                                                                                                    | táctenos   👍 Mapa   🖀 Intranet MH                                                            |
|-----------------------------------------------------------------------------------------------|----------------------------------------------------------------------------------------------------|----------------------------------------------------------------------------------------------|
| GOBIERNO<br>GOBIERNO                                                                          | e Buscar.                                                                                                    | DRTAL DE TRANSPARENCIA                                                                       |
| > Institución > Servicios                                                                     | > Temas > Novedades > Cont                                                                                                    | áctenos > Ayuda                                                                              |
| DESPACHO MINISTERIAL                                                                          | PUBLICACIONES Y PRESENTACIONES                                                                                                    | > DGII                                                                                       |
| DECLARA<br>NOTICIAS »                                                                         |                                                                                                    | SERVICIOS EN LÍNEA<br>Servicio DOI en lin<br>Servicio DOI en lin<br>CALENDARIO<br>TRIBUTARIO |
| • • • dig<br>• • • dig<br>• • • • dig<br>• • • • dig<br>• • • • • • • • • • • • • • • • • • • | <ul> <li>oValoraciones al capífulo fiscal del Informe<br/>Macreoeconómico 2019.</li> <li>oBID: Estudio de Modernización para las Finanzas<br/>Municipales</li> <li>oLineamientos específicos para la Ejecución<br/>Presupuestaria 2019</li> <li>2 3 4 5</li> </ul> | DGA     SERVICOS EN LÍNEA     DGA     MANUAL ÚNICO     DE OPERACIONES     ADUANERAS          |
| AVISOS DGII                                                                                   | AVISOS DGA                                                                                                    | > DGT                                                                                        |
| Olnformación y Plazos para presentación del<br>Dictamen Fiscal de año 2018                    | OAviso mercancías encontradas: Patinetas                                                                                                    | SERVICIOS EN LÍNEA                                                                           |
| ODetalle de Planes Preventivos y Correctivos abril-                                           | OAtención durante el periodo de vacaciones                                                                                                    |                                                                                              |

#### 2- APARECERA UNA VENTANA CON VARIAS OPCIONES, DAR CLICK EN LA OPCIÓN **"DECLARACIONES E INFORMES EN LINEA"**

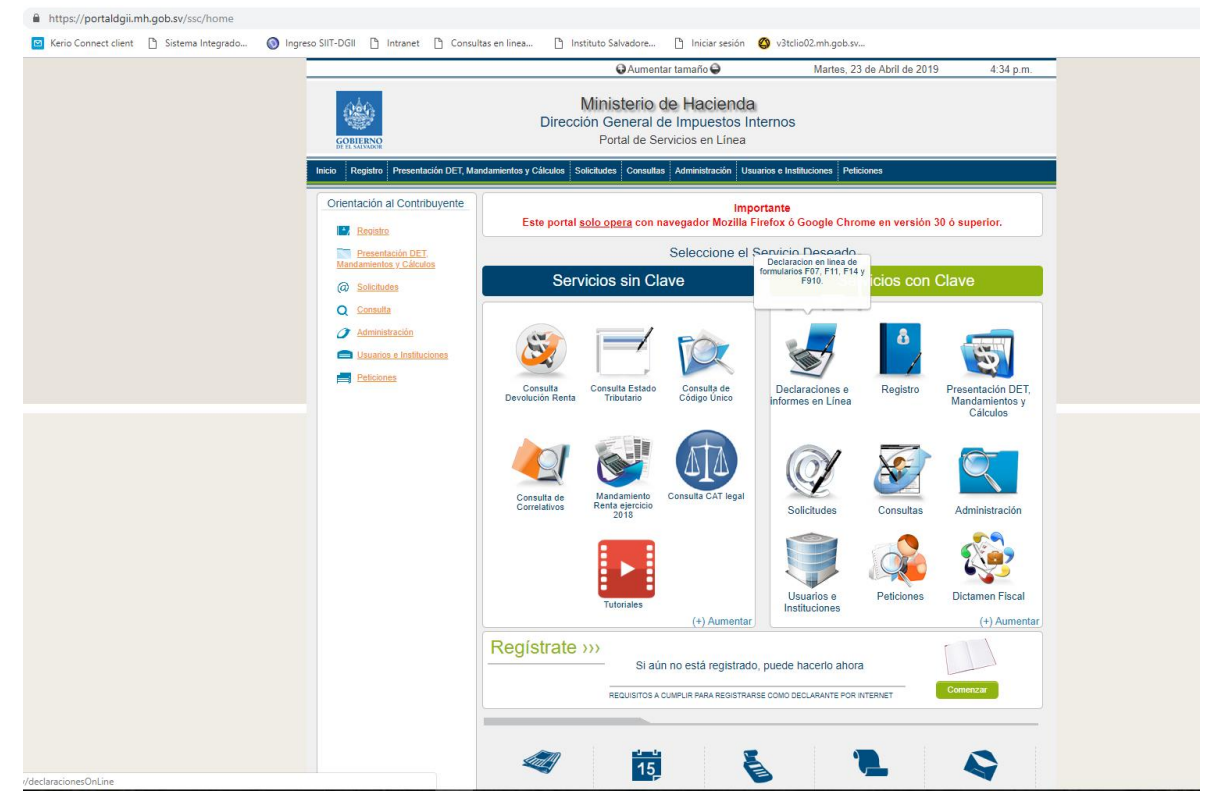

| 3- | APARECERA UNA VENTANA PARA QUE INGRESE SU NIT Y CONTRASEÑA. LUEGO DE CLICK |
|----|----------------------------------------------------------------------------|
|    | AL BOTON <b>"INGRESAR"</b>                                                 |

| https://portaldgii.mh.g  | gob.sv/declaracion  | esOnLine/security/         | /login         |                          |                                                 |                                                                                              |                                                                        |                                                                      |  |  |
|--------------------------|---------------------|----------------------------|----------------|--------------------------|-------------------------------------------------|----------------------------------------------------------------------------------------------|------------------------------------------------------------------------|----------------------------------------------------------------------|--|--|
| 🔟 Kerio Connect client 📋 | ) Sistema Integrado | 🔘 Ingreso Sil              | T-DGII 🗋 Intra | net 🗋 Consultas en linea | 🗋 Instituto Salvadore.                          | 🗋 Iniciar sesión                                                                             | 🔇 v3tclio02.mh.gob.                                                    | 5V                                                                   |  |  |
|                          |                     |                            |                |                          |                                                 |                                                                                              |                                                                        |                                                                      |  |  |
|                          |                     | GOBIERNO<br>DE EL SALVADOR |                | Di                       | Ministerie<br>rección Gener<br>Declar           | O de Hau<br>al de Impue<br>raciones en Líne                                                  | cienda<br>stos Interno:<br>a                                           | S                                                                    |  |  |
|                          |                     |                            |                |                          |                                                 |                                                                                              |                                                                        |                                                                      |  |  |
|                          |                     |                            |                | Este portal sol          | IM<br>to opera con navegador Mo                 | PORTANTE<br>szilla Firefox o Google                                                          | Chrome en versión 30                                                   | o superior.                                                          |  |  |
|                          |                     | >>                         | » Bienvenido   |                          |                                                 |                                                                                              |                                                                        |                                                                      |  |  |
|                          |                     |                            | 0              | Escriba su NIT y p       | assword para ingres                             | ar al Sistema.                                                                               |                                                                        | » Paso a Paso                                                        |  |  |
|                          |                     |                            | NIT            | 9999-99999-999-9         |                                                 |                                                                                              | Recuperar Clave     Registrarse en Línea     Cambio de correo en Línea |                                                                      |  |  |
|                          |                     |                            | Contraseña     |                          |                                                 |                                                                                              |                                                                        | <ul> <li>Declaración IVA</li> <li>Declaración Pago a Cta.</li> </ul> |  |  |
|                          |                     |                            |                | Limpiar                  |                                                 | Ingresar                                                                                     |                                                                        | <ul> <li>Declaración Renta</li> <li>Tutoriales</li> </ul>            |  |  |
|                          |                     |                            |                | Reg                      | istrarse   Cambio de                            | contraseña   Ca                                                                              | ambio de correo                                                        |                                                                      |  |  |
|                          |                     |                            |                |                          | Ť                                               |                                                                                              | Ť                                                                      |                                                                      |  |  |
|                          |                     |                            |                |                          | Mini                                            | sterio de Hacienda                                                                           |                                                                        |                                                                      |  |  |
|                          |                     |                            |                |                          | Boulevard de Los<br>Repúblic<br>PBX (503)<br>ir | Héroes No. 1231, San 5<br>ca de El Salvador, C.A.<br>12244-3000 / 2237-3000<br>Ifo@mh.gob.sv | Salvador<br>)                                                          |                                                                      |  |  |
|                          |                     |                            |                |                          | det-mas                                         | ter-09042019-115754                                                                          |                                                                        |                                                                      |  |  |
|                          |                     |                            |                |                          | 22/                                             | 04/2010 16:26:46                                                                             |                                                                        |                                                                      |  |  |

## 4- LE APARECERA LA SIGUIENTE PANTALLA

| https://portaldgii.mh.gob.sv/declara   | cionesOnLine                          |                                                                                             |                                                                 |  |  |  |  |  |  |
|----------------------------------------|---------------------------------------|---------------------------------------------------------------------------------------------|-----------------------------------------------------------------|--|--|--|--|--|--|
| 🖸 Kerio Connect client 🗋 Sistema Integ | rado 🔘 Ingreso SIIT-DGII 🗋 Intranet 🗋 | Consultas en linea 🗋 Instituto Salvadore 🗋 Ir                                               | niciar sesión 🛛 🙆 v3tclio02.mh.gob.sv                           |  |  |  |  |  |  |
|                                        | GOBLERNO<br>DE EL SALVADOR            | Ministerio de Hacienda<br>Dirección General de Impuestos Internos<br>Declaraciones en Línea |                                                                 |  |  |  |  |  |  |
|                                        | INICIO DECLARACIONES - INFORM         | INCIO DECLARACIONES - INFORMES - SALIR                                                      |                                                                 |  |  |  |  |  |  |
|                                        | DECLA                                 | RACIONES                                                                                    | INFORMES                                                        |  |  |  |  |  |  |
|                                        | F07 - IVA                             | F14 - Pago a Cuenta                                                                         | F910 - Informe Anual de Retenciones                             |  |  |  |  |  |  |
|                                        |                                       | 0                                                                                           |                                                                 |  |  |  |  |  |  |
|                                        | F11 - Renta                           | F06 - Impuestos Específicos                                                                 | F982 - Operaciones con Sujetos<br>Relacionados                  |  |  |  |  |  |  |
|                                        | \$                                    | P                                                                                           |                                                                 |  |  |  |  |  |  |
|                                        | F10 - Pri                             | mera Matricula                                                                              |                                                                 |  |  |  |  |  |  |
|                                        |                                       | <b>4</b> 7                                                                                  |                                                                 |  |  |  |  |  |  |
|                                        |                                       | Ministerio de H                                                                             | lacienda                                                        |  |  |  |  |  |  |
|                                        |                                       | Boulevard de Los Héroes No<br>República de El Sa<br>PBX (503) 2244-300<br>info@mb.go        | p. 1231, San Salvador<br>Jivador, C.A.<br>0 / 2237-3000<br>0.sv |  |  |  |  |  |  |

#### 5- DAR CLIC A LAS OPCIONES "DECLARACIONES" – "PAGO DECLARACION RENTA"

| https://portaldgii.mh.gob.sv/declaracio   | onesOnLine                                                                  |                                                                                        |  |
|-------------------------------------------|-----------------------------------------------------------------------------|----------------------------------------------------------------------------------------|--|
| 🔟 Kerio Connect client 📋 Sistema Integrad | do 🔞 Ingreso SIIT-DGII 🗋 Intranet 📋 Consultas en linea 🎦 Instituto Salvador | re 🗋 Iniciar sesión 🥝 v3tclio02.mh.gob.sv                                              |  |
|                                           | Ministeri<br>Dirección Gener<br>Declar                                      | o de Hacienda<br>ral de Impuestos Internos<br>raciones en Línea                        |  |
|                                           | INICIO DECLARACIONES - INFORMES -                                           | SALIR                                                                                  |  |
|                                           | Renta<br>IVA<br>Pano a Clienta                                              | INFORMES                                                                               |  |
|                                           | Impuesto Específico F14 - Pago a Cuenta                                     | F910 - Informe Anual de Retenciones                                                    |  |
|                                           | Pago Declaración Renta<br>Pago a Plazos Annistia                            |                                                                                        |  |
|                                           | F11 - Renta F06 - Impuestos Específicos                                     | F982 - Operaciones con Sujetos<br>Relacionados                                         |  |
|                                           | \$                                                                          |                                                                                        |  |
|                                           | F10 - Primera Matricula                                                     |                                                                                        |  |
|                                           | Mil<br>Boulevard de Lo<br>Recub                                             | inisterio de Haclenda<br>os Hároes No. 1231. San Salvador<br>Nica de El Salvador C. A. |  |
|                                           | PBX (50                                                                     | 13) 2244-3000 / 2237-3000<br>Info@mh.gob.sv                                            |  |

# 6- LUEGO APARECERA LA SIGUIENTE VENTANA Y DAR CLIK EN **"FORMAS DE PAGO RENTA"**

| 🖾 Kerio Connect client 📋 Sistema Integrad | do 🔘 Ingreso SIIT-DGII 🗋 Intran | et 🗋 Consultas en linea | 🗅 Instituto Salvadore 🎦 Iniciar sesión 🔇 v3tclio02.mh.gob.sv                                                                          |       |  |
|-------------------------------------------|---------------------------------|-------------------------|----------------------------------------------------------------------------------------------------|-------|--|
|                                           | GEBERNO<br>GEBERNO              | Di                      | Ministerio de Hacienda<br>rección General de Impuestos Internos<br>Declaraciones en Línea                                             |       |  |
|                                           | INICIO DECLARACIONES -          | INFORMES -              |                                                                                                    | SALIR |  |
|                                           | Declaraciones                   |                         |                                                                                                    |       |  |
|                                           | Periodo                         | Folio                   |                                                                                                    |       |  |
|                                           | 2018-01-01                      | 1117020                 | Formas de pago RENTA                                                                                                    |       |  |
|                                           |                                 |                         | Ministerio de Hacienda                                                                                                    |       |  |
|                                           |                                 |                         | Boulevard de Los Héroes No. 1231, San Salvador<br>República de El Salvador, C.A.<br>PBX (503) 2244-3000 / 2237-3000<br>info@mh.gob sv |       |  |
|                                           |                                 |                         | del-master-09042019-115754                                                                                                    |       |  |
|                                           |                                 |                         |                                                                                                    |       |  |
|                                           |                                 |                         |                                                                                                    |       |  |
|                                           |                                 |                         |                                                                                                    |       |  |
|                                           |                                 |                         |                                                                                                    |       |  |
|                                           |                                 |                         |                                                                                                    |       |  |
|                                           |                                 |                         |                                                                                                    |       |  |
|                                           |                                 |                         |                                                                                                    |       |  |
|                                           |                                 |                         |                                                                                                    |       |  |
|                                           |                                 |                         |                                                                                                    |       |  |

#### 7- APARECERA LA SIGUIENTE VENTANA

| Kerio Connect client     Sistema Integrado     Intra | zanet 🗅 Consultas en línea 🗅 Instituto Salvadore 🗅 Iniciar sesión 🔇 v3tclio02.mh.gob.sv<br>Declaraciones en Línea                                                                                                    |       |
|------------------------------------------------------|----------------------------------------------------------------------------------------------------|-------|
| GOBLERNO<br>DE EL SALVADOR                           |                                                                                                    |       |
| INICIO DECLARACIONES -                               | INFORMES +                                                                                                    | SALIR |
|                                                      | » Pago del Impuesto sobre la Renta                                                                                                    |       |
|                                                      | Ejercicio 2018<br>Actualizar pagos con F5                                                                                                    |       |
|                                                      | L Concutar detalla de pagos parciales realizados » (C) Reportar pago parcial »      Número de Declaración: 1117020   Monto a pagar de declaración \$ 70   Fecha de presentación: 2 /04/2019                                                                                                    |       |
|                                                      |                                                                                                    |       |
|                                                      | Estimado Contribuyente, los mandamientos solo pueden ser cancelados en las colecturías de la Dirección General de<br>Tesorería y Bancos Autorizados                                                                                                    |       |
|                                                      | Por favor seleccione la opción que desee haciendo click sobre el nombre de la misma.                                                                                                    |       |
|                                                      | Pago a Pago a Pa |       |
|                                                      |                                                                                                    |       |
|                                                      | Pagos parciales hasta el 30 de abril de 2019 sin recargo de interés. El Ministerio de Hacienda le sugiere que realice todos los pagos parciales que pueda antes de solicitar un plazo.                                                                                                    |       |
|                                                      | Ministerio de Hacienda                                                                                                    |       |

8- DAR CLICK EN OPCION PAGO A PLAZOS (PARA LOS CONTRIBUYENTES PERSONAS NATURALES RENTAS DIVERSAS Y PERSONAS JURIDICAS PREVIAMENTE DEBEN HABER GENERADO Y PAGADO UN MANDAMIENTO DE PAGO PARCIAL POR EL 10% DEL TOTAL DEL IMPUESTO A PAGAR) (NOTA: POR LOS PAGOS REALIZADOS EN BANCOS APARECE UN MENSAJE DE ADVERTENCIA DONDE SEÑALA QUE DEBERÁ ESPERAR DOS DIAS DESPUES DE EFECTUADO EL PAGO PARA REALIZAR LA SOLICITUD DE PAGO A PLAZO. "EL PAGO NO APARECE AUTOMATICAMENTE CUANDO SE REALIZA EN BANCOS")

| Kerio Connect client C Sistema Integ | rado 🔕 Ingreso SIIT-DGII 🕒 Intr | anet 🗅 Consultas en linea 🗅 Instituto Salvadore 🕒 Iniciar sesión 🔇 v3tclio02.mh.gob.sv                                                                                                 |       |
|--------------------------------------|---------------------------------|----------------------------------------------------------------------------------------------------|-------|
|                                      | GOBIERNO<br>DE EL SALVADOR      | Declaraciones en Linea                                                                                                    |       |
|                                      | INICIO DECLARACIONES -          | INFORMES +                                                                                                    | SALIR |
|                                      |                                 | » Pago del Impuesto sobre la Renta                                                                                                    |       |
|                                      |                                 | Ejercicio 2018                                                                                                    |       |
|                                      |                                 | Actualizar pagos con F3                                                                                                    |       |
|                                      |                                 | Número de Declaración: 1117020   Monto a pagar de declaración \$ 70   Fecha de presentación: 2 /04/2019                                                                                |       |
|                                      |                                 | ♦Qué tipo de pago desea realizar?                                                                                                    |       |
|                                      |                                 | Estimado Contribuyente, los mandamientos solo pueden ser cancelados en las colecturías de la Dirección General de<br>Tesorería y Bancos Autorizados                                    |       |
|                                      |                                 | Por favor seleccione la opción que desee haciendo click sobre el nombr<br>Clic para seleccionar<br>esta opción                                                                         |       |
|                                      |                                 | Pago<br>Pago<br>Parcial<br>Abone custoduer candida de<br>direro a su impuesto a pagar.<br>Ver destare *                                                                                |       |
|                                      |                                 | Horito a about<br>0.0<br>(Faggins)<br>Le lines<br>Handa mininto                                                                                                    |       |
|                                      |                                 | Pagos parciales hasta el 30 de abril de 2019 sin recargo de interés. El Ministerio de Hacienda le sugiere que realice todos los pagos parciales que pueda antes de solicitar un plazo. |       |
|                                      |                                 | Ministerio de Hacienda                                                                                                    |       |

9- APARECERA LA SIGUIENTE VENTANA PARA QUE EL CONTRIBUYENTE SELECCIONE LA CANTIDAD DE CUOTAS QUE DESEA SOLICITAR.

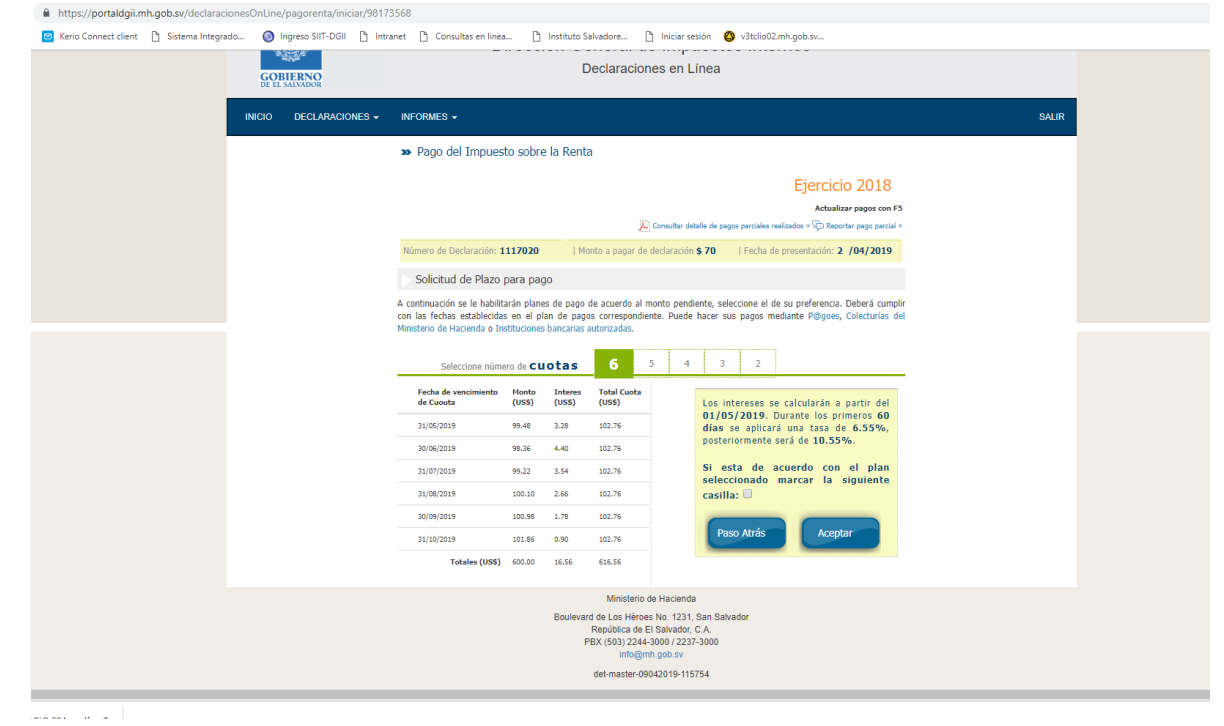

#### 10- SE COLOCA EL CHECK Y SE DA CLICK AL BOTON "ACEPTAR"

| https://portaldgii.mh.gob.sv/declaracionesOnLine/pagorenta/iniciar/9817 | 3568                                                                                         |                                          |                                       |                                                                                        |                                                                                                    |  |  |  |
|-------------------------------------------------------------------------|----------------------------------------------------------------------------------------------|------------------------------------------|---------------------------------------|----------------------------------------------------------------------------------------|----------------------------------------------------------------------------------------------------|--|--|--|
| 🧧 Kerio Connect client 🌓 Sistema Integrado 🔞 Ingreso SIIT-DGII 🌓 Inte   | anet 📋 Consultas en linea.                                                                   |                                          | nstituto Sa                           | vadore                                                                                 | ) Iniciar sesión 🥝 v3tclio02.mh.gob.sv                                                                                          |  |  |  |
| GOBIERNO<br>DE EL SALVADOR                                              |                                                                                              | Declaraciones en Linea                   |                                       |                                                                                        |                                                                                                    |  |  |  |
| INICIO DECLARACIONES -                                                  | INFORMES -                                                                                   |                                          |                                       |                                                                                        | SALIR                                                                                                    |  |  |  |
|                                                                         | » Pago del Impuest                                                                           | o sobre l                                | la Renta                              |                                                                                        |                                                                                                    |  |  |  |
|                                                                         |                                                                                              |                                          |                                       |                                                                                        | Ejercicio 2018                                                                                                    |  |  |  |
|                                                                         |                                                                                              |                                          |                                       | J.                                                                                     | Actualizar pagos con FS<br>Consultar detalle de pagos parciales realizados » 🖓 Reportar pago parcial »                          |  |  |  |
|                                                                         | Número de Declaración: 11                                                                    | 117020                                   | Mor                                   | ito a pagar de                                                                         | declaración \$70   Fecha de presentación: 2 /04/2019                                                                            |  |  |  |
|                                                                         | Solicitud de Plazo p                                                                         | oara pago                                |                                       |                                                                                        |                                                                                                    |  |  |  |
|                                                                         | A continuación se le habilita<br>con las fechas establecidas<br>Ministerio de Hacienda o Ins | rán planes<br>en el plar<br>tituciones b | de pago d<br>1 de pagos<br>ancarias a | e acuerdo al<br>correspondi<br>utorizadas.                                             | ionto pendiente, seleccione el de su preferencia. Deberá cumplir<br>nte. Puede hacer sus pagos mediante P@goes, Colecturías del |  |  |  |
|                                                                         | Seleccione númer                                                                             | ro de <b>cuc</b>                         | otas                                  | 6                                                                                      | 5 4 3 2                                                                                                    |  |  |  |
|                                                                         | Fecha de vencimiento<br>de Cuouta                                                            | Monto<br>(US\$)                          | Interes<br>(US\$)                     | Total Cuota<br>(US\$)                                                                  | Los intereses se calcularán a partir del                                                                                        |  |  |  |
|                                                                         | 31/05/2019                                                                                   | 99.48                                    | 3.28                                  | 102.76                                                                                 | 01/05/2019. Durante los primeros 60<br>días se aplicará una tasa de 6.55%,<br>posteriormente será de 10.55%                     |  |  |  |
|                                                                         | 30/06/2019                                                                                   | 98.36                                    | 4.40                                  | 102.76                                                                                 | Si esta de acuerdo con el plan                                                                                                  |  |  |  |
|                                                                         | 31/08/2019                                                                                   | 100.10                                   | 2.66                                  | 102.76                                                                                 | seleccionado marcar la siguiente<br>casilla: 🗹                                                                                  |  |  |  |
|                                                                         | 30/09/2019                                                                                   | 100.98                                   | 1.78                                  | 102.76                                                                                 |                                                                                                    |  |  |  |
|                                                                         | 31/10/2019                                                                                   | 101.86                                   | 0.90                                  | 102.76                                                                                 | Paso Atras Aceptar                                                                                                    |  |  |  |
|                                                                         | Totales (USS)                                                                                | 600.00                                   | 16.56                                 | 616.56                                                                                 |                                                                                                    |  |  |  |
|                                                                         |                                                                                              |                                          | Boulevard<br>I<br>PE                  | Ministerio<br>de Los Héror<br>República de<br>3X (503) 2244<br>info@r<br>det-master-05 | e Haclenda<br>1 No. 1331, San Salvador<br>1 Salvador, C.A<br>3000 / J227. 3000<br>1 pols av<br>042019-115754                    |  |  |  |

#### 11- EL SISTEMA GENERA LA RESOLUCION DE PAGO A PLAZOS

| 🖸 Kerio Connect client 🕒 Sistema Integra | do 🕥 Ingreso SIIT-DGII 🗋 Inte | anet 🕒 Consultas en línea 🌔 Instituto Salvadore 🚹 Iniciar sesión 🥝 v3tclio02.mh.gob.sv<br>Declaraciones en Línea                    |       |
|------------------------------------------|-------------------------------|----------------------------------------------------------------------------------------------------|-------|
|                                          | INICIO DECLARACIONES -        | INFORMES -                                                                                                    | SALIR |
|                                          |                               | » Pago del Impuesto sobre la Renta                                                                                                  |       |
|                                          |                               | Ejercicio 2018<br>Actualizar pagos con F5<br>© Consultar detalle de pagos parciales realizados s 💮 Reputar pago parcial »           |       |
|                                          |                               | Número de Declaración: 1117020   Monto a pagar de declaración \$70   Fecha de presentación: 2 /04/2019                              |       |
|                                          |                               | Resolución de Pago a plazo.                                                                                                    |       |
|                                          |                               | topares autorizados por el terretaria de conservación de resolución el 272<br>Espere unos segundos para que pueda ser<br>descargada |       |
|                                          |                               |                                                                                                    |       |

#### 12- LA RESOLUCION DE PAGO A PLAZOS ES GENERADA EN FORMATO PDF

| Kerio Connect client <a>D</a> Sistema Integrado | 🚳 Ingreso SIIT-DGII 🖺 Intranet 🖺 Consultas en linea 🌓 Instituto Salvadore 🌓 Iniciar sesión 🔇 v3tclio02.mh.gob.sv                                                                                                    |
|-------------------------------------------------|----------------------------------------------------------------------------------------------------|
|                                                 | Ejercicio 2018<br>Actualizar pagos con 15<br>Consultar debite de pagos parales restandes « "O Reporter pago paral »                                                                                                    |
|                                                 | Número de Declaración: 1117020   Monto a pagar de declaración \$70   Fecha de presentación: 2 /04/2019                                                                                                    |
|                                                 | Resolución de Pago a plazo.                                                                                                    |
|                                                 | Estimado Contribuyente, la Solicitud de Pago a Plazo presentada ha sido aprobada y enviada a su cuenta de correo registrada.<br>Puede realizar los pagos de las cuotas por éste medio o bien, imprimir los mandamientos respectivos para efectuar el pago en los<br>lugares autorizados por el Ministerio de Hacienda.                                                                                                    |
|                                                 | Consultar plan de pagos »                                                                                                    |
|                                                 | MINISTERIO DE HACIENDA DIRECCIÓN GENERAL DE TESORERIA      PRECIÓN GENERAL DE TESORERIA      PRECIÓN DE COBINARIA NO. 27      DIRECCIÓN DE COBINARIA NO. 27      DIRECCIÓN DE COBINA DE TESORERIA. DE TESORERIA      SUBJERCIÓN DE COBINA DE TESORERIA. DE TESORERIA      SUBJERCIÓN DE COBINA DE TESORERIA. DE TESORERIA      SUBJERCIÓN DE COBINA DAMINISTRATIVO, Sen súviador, de abril de dos mel diacinuares.      Esta Dirección General a adoltad del contribuyete     mel decidor, de acented de A12 de Codego Tebulario.      Comsidermano:         Considermano: |
|                                                 | IMPUESTO SOBRE LA RENTA                                                                                                    |
|                                                 | Especifico         11/12/DE FERSONAN NUTURALES NO ASALARIADAS           Periodo:         31/12/2018         Multa         Intracts         TOTAL           1         3105/2019         \$99.46         \$0.00         \$3.28         \$102.76           2         3006/2019         \$99.83         \$0.00         \$4.40         \$102.76           3         9.417/2018         \$0.00         \$4.40         \$102.76                                                                                                    |
|                                                 | Consultar plan de pagos »                                                                                                    |
|                                                 |                                                                                                    |

#### 13- SE DA CLICK A LA OPCION DE "CONSULTAR PLAN DE PAGOS"

| nttps://portaidgii.n | nh.gob.sv/declaraciones | OnLine/pagorenta/inic | ar/981/3560      | 5                                                                                                    |                                                                                                    |                                                                                                    |                                                                                                    |                                                                                            |                        |  |
|----------------------|-------------------------|-----------------------|------------------|----------------------------------------------------------------------------------------------------|----------------------------------------------------------------------------------------------------|----------------------------------------------------------------------------------------------------|----------------------------------------------------------------------------------------------------|--------------------------------------------------------------------------------------------|------------------------|--|
| Kerio Connect client | 🗅 Sistema Integrado     | 🔕 Ingreso SIIT-DGII   | 🗅 Intranet       | 🗅 Consultas en linea 🗋 Ir                                                                                                    | istituto Salvadore   🖹                                                                                                    | Iniciar sesión                                                                                                    | 🔇 v3tclio02.mh.                                                                                                    | gob.sv                                                                                     |                        |  |
|                      |                         |                       |                  | 5.                                                                                                    |                                                                                                    |                                                                                                    |                                                                                                    | Ejercicio 20<br>Actualizar pagor                                                           | )18<br>ss con F5       |  |
|                      |                         |                       |                  |                                                                                                    | 2                                                                                                    | Consultar detalle de j                                                                                                    | pagos parciales realiza                                                                                                    | dos » \@ Reportar pago                                                                     | o parcial »            |  |
|                      |                         |                       | P                | lúmero de Declaración: 1117020                                                                                                    | Monto a pagar de i                                                                                                    | declaración <b>\$ 70</b>                                                                                                    | Fecha de pro                                                                                                    | esentación: 2 /04/2                                                                        | 2019                   |  |
|                      |                         |                       |                  | Resolución de Pago a plazo.                                                                                                    |                                                                                                    |                                                                                                    |                                                                                                    |                                                                                            |                        |  |
|                      |                         |                       | Est<br>Pu<br>luç | .imado Contribuyente, la Solicitud de<br>ede realizar los pagos de las cuotas p<br>jares autorizados por el Ministerio de                                                                                                    | Pago a Plazo presentada<br>or éste medio o bien, imp<br>Hacienda.                                                                                                    | a ha sido aprobad<br>primir los mandarr                                                                                          | la y enviada a su<br>iientos respectivos                                                                                                | cuenta de correo reg<br>para efectuar el pag                                               | gistrada.<br>go en los |  |
|                      |                         |                       |                  |                                                                                                    | Consultar pla                                                                                                    | n de pagos                                                                                                    | »                                                                                                    |                                                                                            |                        |  |
|                      |                         |                       |                  | RESOLUCION DOT ORDINA<br>DIRECCION GENERAL DE TEXO<br>SUBDIECCION GENERAL DE TEXO<br>SUBDIECCION GENERAL DE TEXO<br>UNITARIA DE TEXO<br>SUBDIECCION GENERAL DE TEXO<br>DE SUBDIECCION DE TEXO<br>DE SUBDIECCION DE SUBDIECCION<br>DE SUBDIECCION DE SUBDIECCION<br>DE SUBDIECCION DE SUBDIECCION DE SUBDIECCION DE SUBDIECCION DE SUBDIECCION DE SUBDIECCION DE SUBDIECCION DE SUBDIECCION DE SUBDIECCION DE SUBDIECCION DE SUBDIECCION DE SUBDIECCION DE SUBDIECCION DE SUBDIECCION DE SUBDI | MINISTERIO DE<br>DIRECCION GENERA<br>GRIA No. 27<br>SERIA, DIRECCION DE CC<br>Visito de la contribuyente<br>que se lo cotrajo ante agara a<br>1 del Codigo Tributario.<br>, ha cumplido con los reg<br>do de interness. de acus | E HACIENDA<br>LL DE TESOREF<br>BRO DE DEUDAS<br>or, de at<br>iazos el Impuesto s<br>isiltos establecidos<br>rdo al calendario de | RIA<br>TRIBUTARIAS Y AL<br>ril de dos mil dieci<br>obre la Renta del ej<br>en el Código Tribu<br>en concepto de imp<br>pagos siguiente: | JUANERAS,<br>nueve.<br>con NIT<br>ercicio fiscal de dos<br>tario, por tanto, se<br>uesto y |                        |  |
|                      |                         |                       | I                |                                                                                                    |                                                                                                    | DENTA                                                                                                    |                                                                                                    |                                                                                            |                        |  |
|                      |                         |                       |                  | Específico: 11102<br>Período: 31/1                                                                                                    | DE PERSONAS NATURAL<br>2/2018                                                                                                    | ES NO ASALARIAI                                                                                                    | DAS                                                                                                    |                                                                                            |                        |  |
|                      |                         |                       | I                | CUOTAS F VEN. DE PAGO                                                                                                    | IMPUESTO                                                                                                    | MULTA                                                                                                    | INTERES                                                                                                    | TOTAL                                                                                      |                        |  |
|                      |                         |                       | I                | 1 31/05/2019                                                                                                    | \$ 99.48                                                                                                    | \$ 0.00                                                                                                    | \$ 3.28                                                                                                    | \$ 102.76                                                                                  |                        |  |
|                      |                         |                       | I                | 3 31/07/2019                                                                                                    | a 90.36<br>¢ 00.22                                                                                                    | \$ 0.00<br>\$ 0.00                                                                                                    | \$ 4.4U<br>\$ 3.6A                                                                                                    | \$ 102.75                                                                                  | ·                      |  |
|                      |                         |                       |                  |                                                                                                    | <u>Consultar pla</u>                                                                                                    | n de pagos                                                                                                    | <u>»</u>                                                                                                    |                                                                                            |                        |  |
|                      |                         |                       |                  |                                                                                                    |                                                                                                    |                                                                                                    |                                                                                                    |                                                                                            |                        |  |

# 14- APARECE LA SIGUIENTE VENTANA

| INICIO | DECLARACIONES - | INFO  | RMES 🗸                                                                                           |                            |          |            |           |                                                                                                    | SALIR |
|--------|-----------------|-------|--------------------------------------------------------------------------------------------------|----------------------------|----------|------------|-----------|----------------------------------------------------------------------------------------------------|-------|
|        |                 | » F   | lan de p                                                                                         | agos del Impu              | iesto so | obre la F  | Renta     |                                                                                                    |       |
|        |                 |       |                                                                                                  |                            |          |            |           | Ejercicio 2018                                                                                                    |       |
|        |                 |       |                                                                                                  |                            |          | No. Resolu | ución: 27 | 2   Total Resolución: \$ ·   🔎 Descargar Resolución                                                                                  |       |
|        |                 | ÞF    | Plan de pago del Impuesto de la Renta                                                            |                            |          |            |           |                                                                                                    |       |
|        |                 |       |                                                                                                  |                            |          |            |           |                                                                                                    |       |
|        |                 | A con | A continuación se muestra la lista de pagos según Resolución con el estado de cada uno de ellos. |                            |          |            |           |                                                                                                    |       |
|        |                 |       | Estada                                                                                           | Fecha de<br>Vencimiento de | Monto    | Interes    | Total     | Descripción de estude                                                                                                    |       |
|        |                 |       | Estado                                                                                           | 05-2019                    | 99,48    | 3.28       | 102.76    | Esta cunta se habilitará en el mes correspondiente, siempre                                                                          |       |
|        |                 | 1     | 4                                                                                                |                            |          |            |           | que esté cancelada la cuota inmediata anterior (si existiese una).                                                                   |       |
|        |                 | 2     |                                                                                                  | 06-2019                    | 98.36    | 4.40       | 102.76    | Esta cuota se habilitará en el mes correspondiente, siempre<br>que esté cancelada la cuota inmediata anterior (si existiese<br>una). |       |
|        |                 | 3     |                                                                                                  | 07-2019                    | 99.22    | 3.54       | 102.76    | Esta cuota se habilitará en el mes correspondiente, siempre<br>que esté cancelada la cuota inmediata anterior (si existiese<br>una). |       |
|        |                 | 4     |                                                                                                  | 08-2019                    | 100.10   | 2.66       | 102.76    | Esta cuota se habilitará en el mes correspondiente, siempre<br>que esté cancelada la cuota inmediata anterior (si existiese<br>una). |       |
|        |                 | 5     |                                                                                                  | 09-2019                    | 100.98   | 1.78       | 102.76    | Esta cuota se habilitará en el mes correspondiente, siempre<br>que esté cancelada la cuota inmediata anterior (si existiese<br>una). |       |
|        |                 | 6     |                                                                                                  | 10-2019                    | 101.86   | 0.90       | 102.76    | Esta cuota se habilitará en el mes correspondiente, siempre<br>que esté cancelada la cuota inmediata anterior (si existiese<br>una). |       |
|        |                 |       |                                                                                                  | Totales (US\$)             | 600.00   | 16.55      | 616.56    |                                                                                                    |       |

LOS MANDAMIENTOS DE PAGO DE CADA UNA DE LAS CUOTAS SE HABILITARÁN HASTA QUE LLEGUE EL MES CORRESPONDIENTE, ES DECIR NO SE PUEDEN GENERAR LOS MANDAMIENTOS DE PAGO DE MESES ADELANTADOS.